## Інструкція з бронювання в Premier Palace Hotel Kharkiv з використанням Промокоду.

1. Перейдіть за посиланням <u>https://kharkiv-palace.phnr.com/ua</u>

2. На головній сторінці готелю Ви маєте можливість забронювати номер, натиснувши на клавішу **Забронювати**, з'явиться рядок бронювання у верхній частині сторінки.

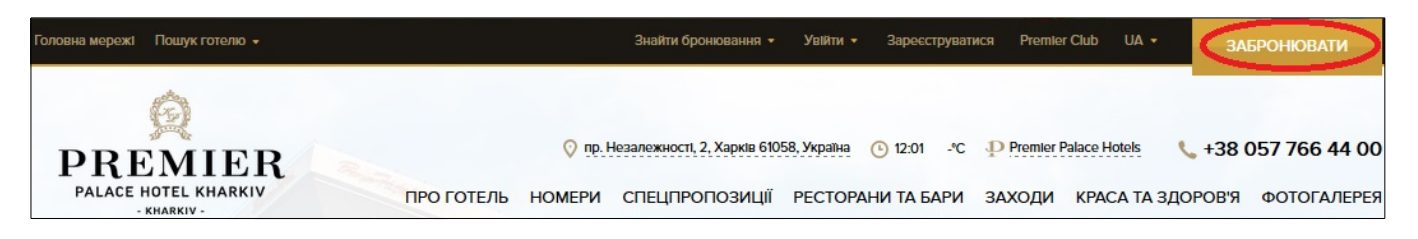

3. В полі **Промокод** необхідно ввести **UBA15**<sup>\*</sup>, обрати необхідні дати бронювання, кількість дорослих і натиснути клавішу **Знайти**.

| Головна мережі Пошук готелю 👻                 |                           | Знайти бронювання 👻                                 | Увійти - Зареєструва                         | гися Premier Club                 | UA • ЗАБРОНЮВАТИ                                      |
|-----------------------------------------------|---------------------------|-----------------------------------------------------|----------------------------------------------|-----------------------------------|-------------------------------------------------------|
| Premier Palace Hotel Kharkiv, Xapkib          | • 09/03/2017 - 13/03/2017 | 4 ночи 🏦 1 де                                       | эр, 0 діт 👻 🌔                                | Промокод                          | арантия<br>Кращої<br>Ціни                             |
| PREMIER<br>PALACE HOTEL KHARKIV<br>- KHARKIV- | О́ п<br>ПРО ГОТЕЛЬ НОМЕРІ | р. Незалежності, 2, Харків 6105<br>1 СПЕЦПРОПОЗИЦІЇ | 8, Україна 💿 12:01 - °C<br>РЕСТОРАНИ ТА БАРИ | Premier Palace Ho<br>ЗАХОДИ КРАСА | tels 📞 +38 057 766 44 00<br>А ТА ЗДОРОВ'Я ФОТОГАЛЕРЕЯ |

4. Оберіть тип номеру в залежності від Ваших потреб та побажань:

- Широке двоспальне ліжко або Два односпальних ліжка;
- Без харчування або Сніданок "Шведський стіл".

Після вибору натисніть клавішу Забронювати.

|                                                  | 0                              | 0                                                                          | 3                                                    |                                                       |  |  |  |
|--------------------------------------------------|--------------------------------|----------------------------------------------------------------------------|------------------------------------------------------|-------------------------------------------------------|--|--|--|
|                                                  | Вибір готелю                   | Вибір номеру                                                               | Ваші дані                                            | Підтвердження                                         |  |  |  |
| 4.7                                              | Чудово<br>Відтуки гостей (203) |                                                                            |                                                      |                                                       |  |  |  |
| 09.03.2017 - 10.03.2017 / Кімнат : 1, Дорослі: 1 |                                |                                                                            |                                                      |                                                       |  |  |  |
| Вибір за н                                       | омером Вибір за тарифам        | и                                                                          |                                                      | Валюта готелю 👻 🔞                                     |  |  |  |
| 3                                                |                                | Прем'єр Дабл<br>Кімнати: 1 Площа: 32 (м2) 344 (фут2) .<br>Широке двоспальн | арчування<br>в номері<br>эн у ванній кімнаті<br>ариф | 2474 грн/ніч<br>Тариф UBA - 15% знижка<br>ЗАБРОНЮВАТИ |  |  |  |

5. Дотримуючись підказок, заповніть всю необхідну для бронювання інформацію і натисніть клавішу **Підтвердити бронювання**.

6. Підтвердження бронювання Ви отримаєте на вказану Вами електронну адресу.